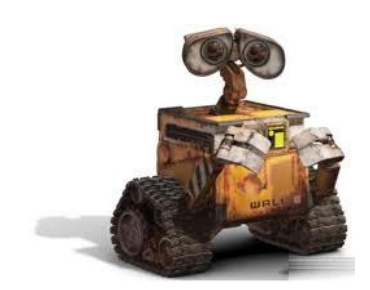

0

## راهنمای نصب درایور FT- USB

Windows 7

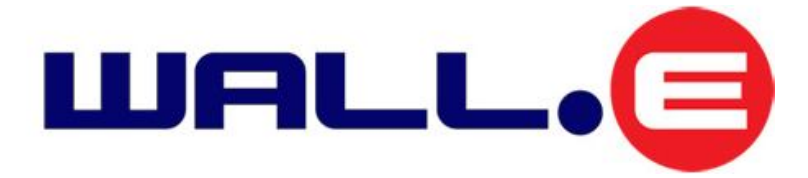

E-Mail: Wall\_E.Circuit@yahoo.com

Version 2.01

Date: 2014-11-05

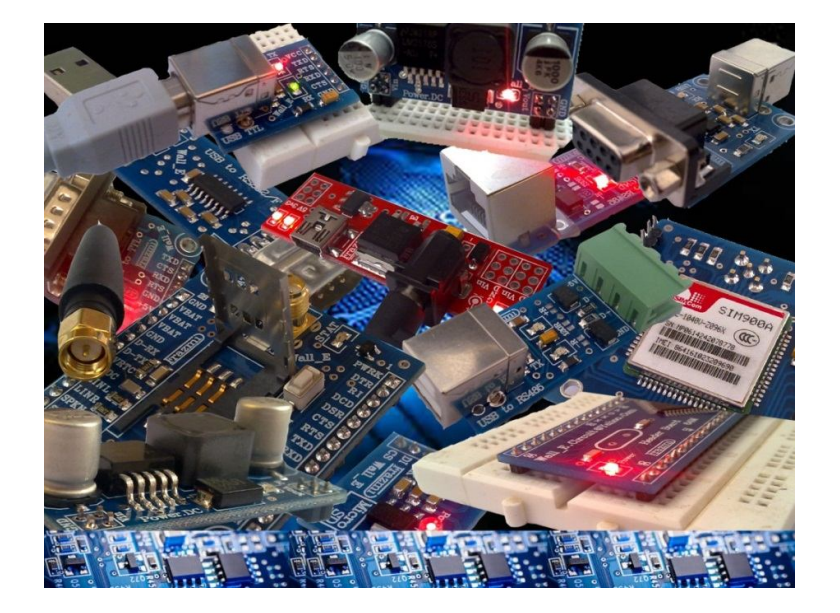

## 1. مقدمه

هدف از این دایکیومنت راهنمایی جهت نصب درایور FT در ویندوز سون می باشد, تا مصرف کنندگان محصولات Wall\_E براحتی بتوانند با پورت USB سیستم ارتباط برقرار کنند.

آن دسته از مبدل ها و ماژول های Wall\_E که قابلیت اتصال به پورت USB سیستم را دارند می توانند بعنوان یک پورت مجازی پیکربندی شوند. این مبدل ها نیاز به درایور داشته تا توسط سیستم شناسایی شود. تنها نصب یک مرتبه از این درایور برای یک پورت USB هر یسستم کافی و الزامی می باشد.

مراحل نصب درایور FT در زیر آمده است.

درايور را می توانيد از طريق آدرس Email: Wall\_E.Circuit@yahoo.com دريافت نماييد.

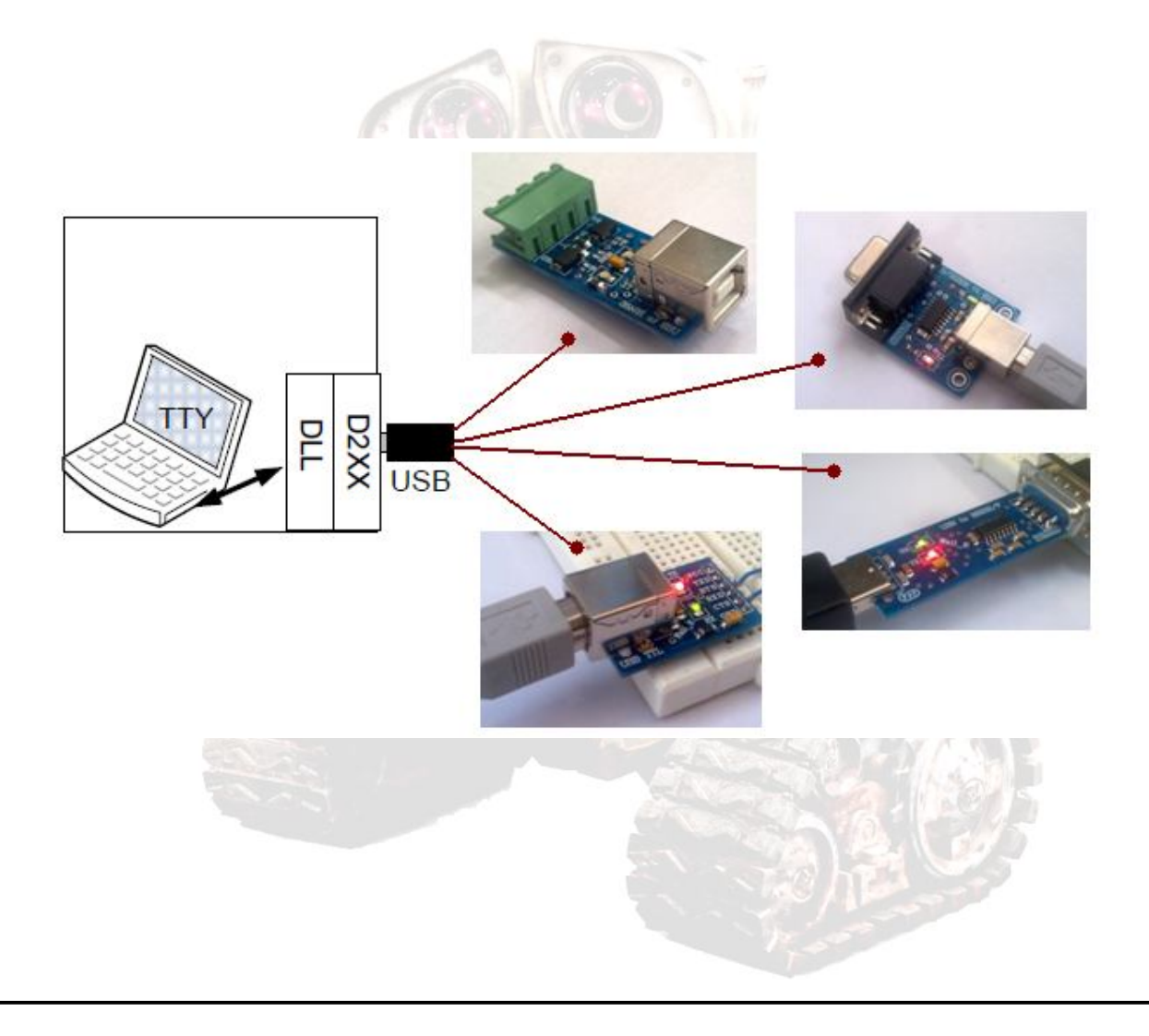

- 2. نصب و تنظيمات درايور USB
- اتصال ماژول Wall\_E توسط کابل USB به یکی از پورت های USB سیستم
- با این کار هر دو LED سبز و قرمز ماژول (RX, TX)چند مرتبه روشن و خاموش خواهند شد.
  - نصب درايور CDM v2.10.00:
  - نصب درایور به دو صورت اتوماتیک و دستی می تواند انجام گیرد
- هنگام اتصال پروگرامر به پورت USB پیغام نصب سخت افزار جدید در صفحه دسک تاپ ظاهر خواهد شد, بدین
  صورت می توان مراحل نصب اتوماتیک را انجام داد.
  - جهت نصب درایور بصورت دستی می توان مراحل زیر را انجام داد:
    - 1- پنجره Device Manager را از طریق آدرس زیر اجرا کنید

## **Control Panel>> Device Manager**

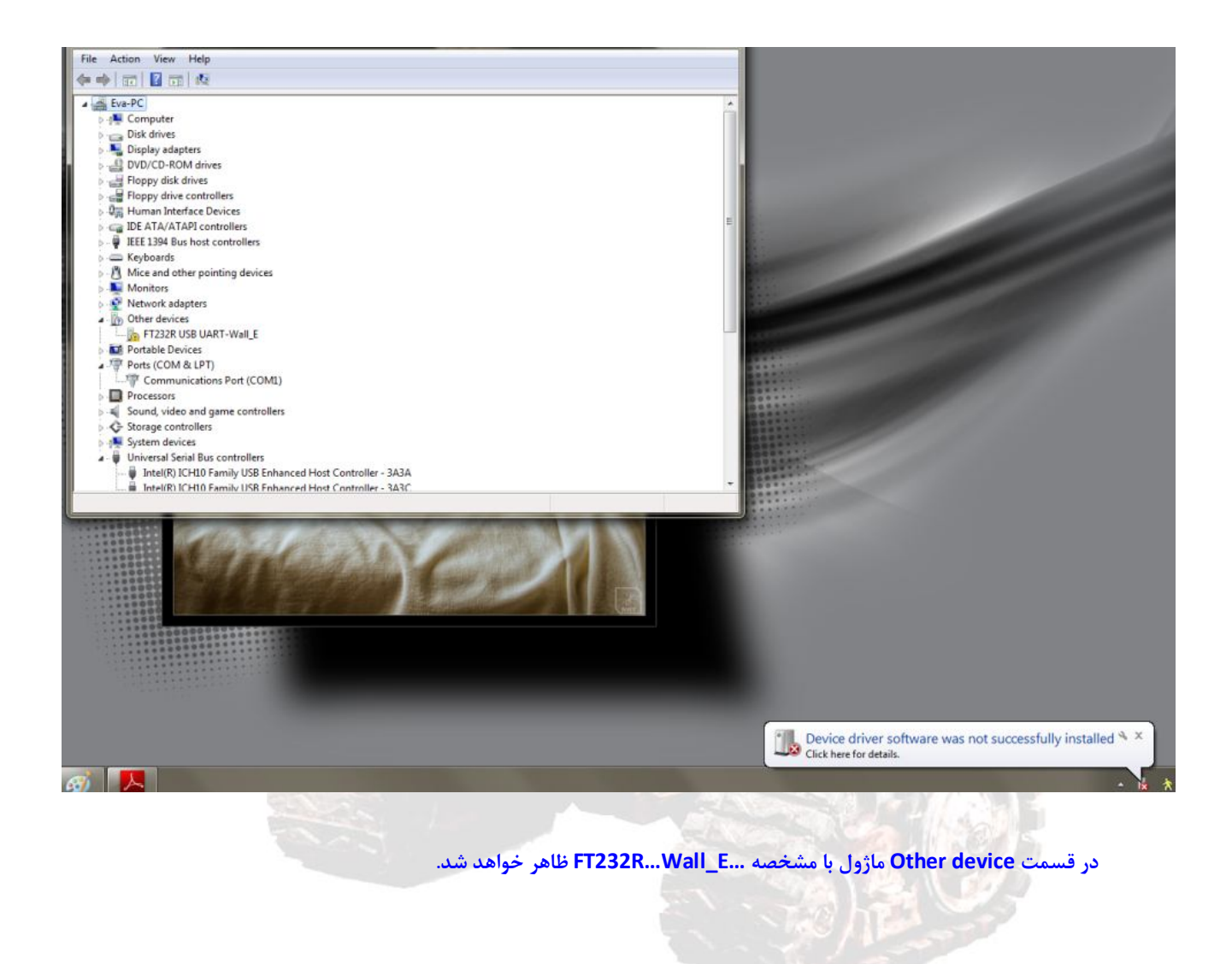

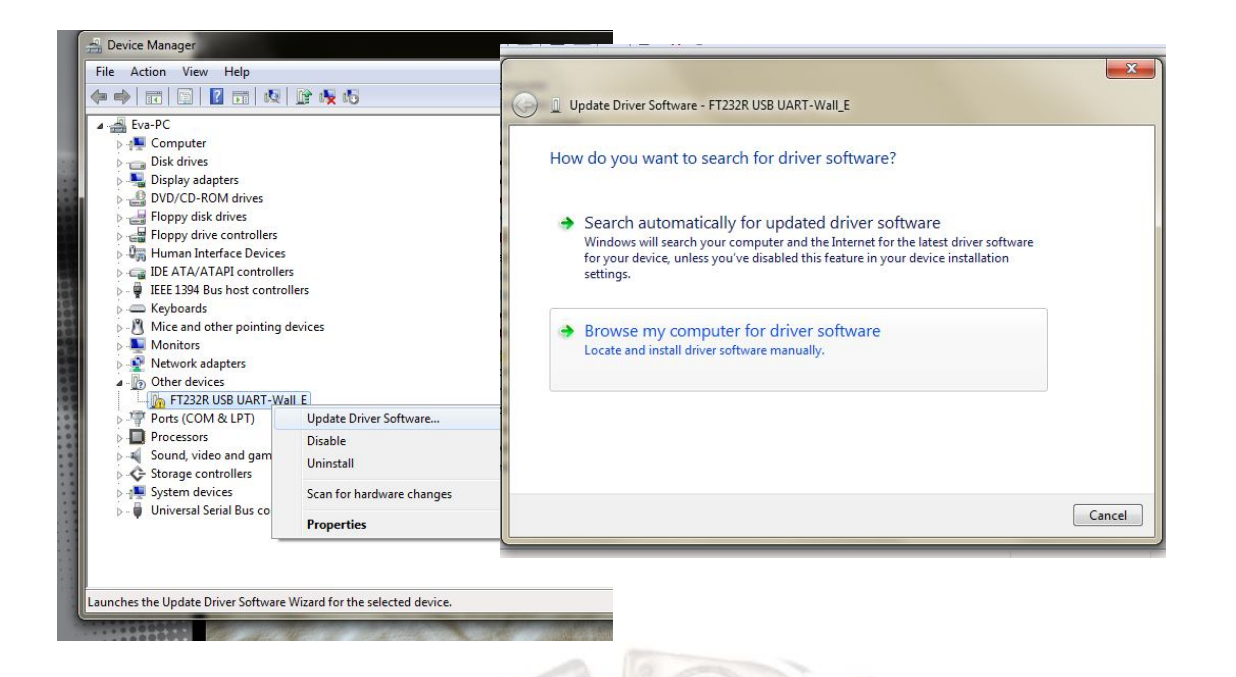

در پنجره باز شده گزینه ... Browse my را انتخاب نمایید.

3- در پنجره باز شده زیر آدرس فایل درایور CDM v2.10.00 را در قسمت Browse قرار دهید.

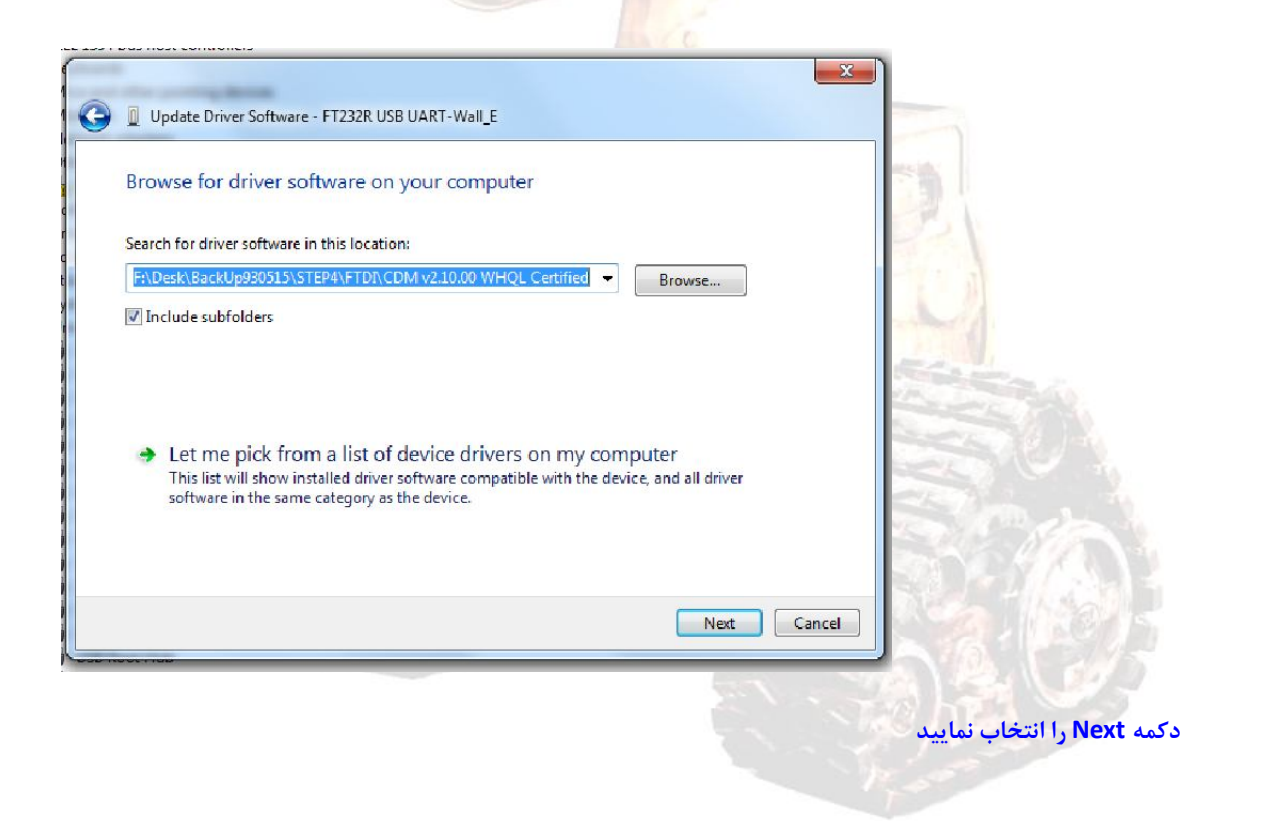

| Update Driver Software - USB Serial Converter<br>Windows has successfully updated your driver software<br>Windows has finished installing the driver software for this device:<br>USB Serial Converter |                                                                        |  |
|----------------------------------------------------------------------------------------------------|------------------------------------------------------------------------|--|
| USB Root Hub<br>B Virtualization<br>USB Virtualization Connector Driver                                                                                                    | Close<br>Installing device driver software X<br>Click here for status. |  |

5- در پنجره Device Manager بر روی USB Serial Port ایجاد شده راست کلیک کرده و مجددا گزینه Device Manager

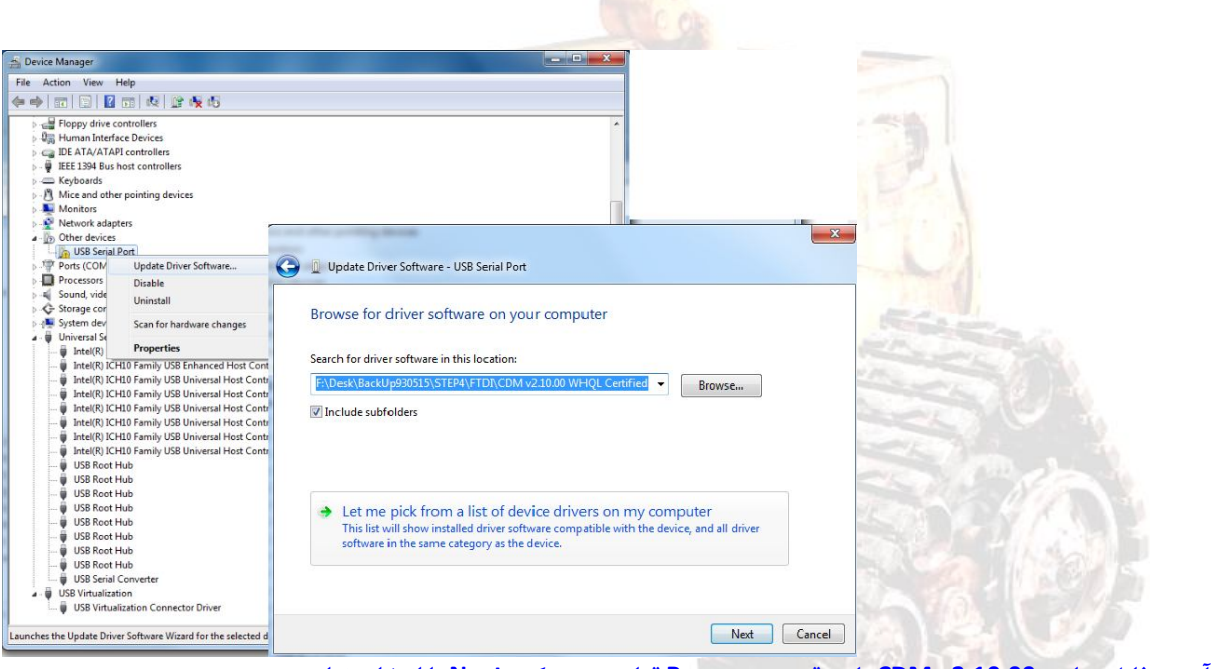

آدرس فایل درایور CDM v2.10.00 را در قسمت Browse قرار دهید. دکمه Next را انتخاب نمایید.

را انتخاب نمایید.

6- پنجره زیر جهت نصب کامل ظاهر خواهد شد.

| Update Driver Software - USB Serial Port (COM3)                      | x     |
|----------------------------------------------------------------------|-------|
| Windows has successfully updated your driver software                |       |
| Windows has finished installing the driver software for this device: |       |
| USB Serial Port                                                      |       |
|                                                                      |       |
|                                                                      |       |
|                                                                      |       |
|                                                                      |       |
|                                                                      | Close |
|                                                                      | y.W   |

دكمه Close را انتخاب نماييد .

7- در پنجره Device Manager در قسمت Ports(COM&LPT ماژول بصورت USB Serial Port (COMx) ظاهر خواهد شد.

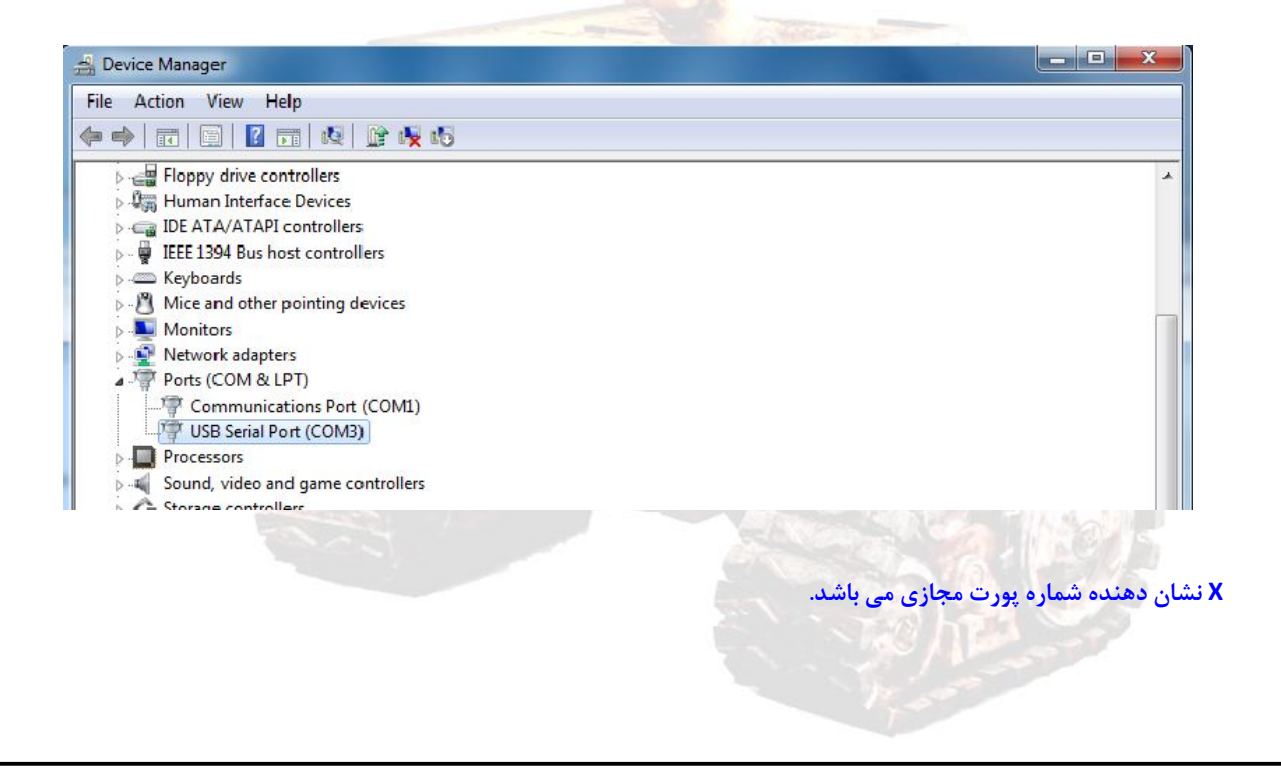

- **3**. تنظیم و تغییر شماره پورت مجازی
- شماره پورت مجازی ایجاد شده برای ماژول Wall\_E را می توان تغییر داد. این در صورتی است که شماره پورت مورد نظر برای دستگاه و یا ماژول دیگری استفاده نشده باشد.
  - جهت تغییر شماره پورت مجازی می توان مراحل زیر را انجام داد:

انتخاب تب Port Setting و کلیک دکمه Advancedدر پنجره ظاهر شده

-رجوع به پنجره Device Manager و راست کلیک بر روی USB Serial Port و انتخاب گزینه Properties

| USB Serial Port (COM2   | Update Driver Software    |  |
|-------------------------|---------------------------|--|
| Sound, video and game c | Disable                   |  |
| Storage controllers     | Uninstall                 |  |
| - July System devices   | Scan for hardware changes |  |
| USB Virtualization      | Properties                |  |

| General Port Settings Driver Details |                         | 1                                                                                                    |
|--------------------------------------|-------------------------|----------------------------------------------------------------------------------------------------|
| Bits per second:                     | 9600 👻                  |                                                                                                    |
| Data bits:                           | 8 🔹                     | and the second                                                                                                    |
| Parity:                              | None                    | Stand St. The                                                                                                    |
| Stop bits:                           | 1                       | S NEZ                                                                                                    |
| Flow control:                        | None 👻                  | NA WEIGHT                                                                                                    |
|                                      |                         | and the second second s |
| Ad                                   | vanced Restore Defaults | A State                                                                                                    |
|                                      |                         |                                                                                                    |
|                                      |                         |                                                                                                    |
|                                      |                         | Descent in                                                                                                    |
| 10<br>10                             | OK Cancel               |                                                                                                    |
|                                      |                         |                                                                                                    |
|                                      |                         |                                                                                                    |

انتخاب شماره پورت مورد نظر در قسمت COM Port Number از پنجره Advanced Settings for COM x ظاهر شده و انتخاب دکمه OK.

| COM Port Number:                             | COM2                                                                 | + |                                    | ОК       |
|----------------------------------------------|----------------------------------------------------------------------|---|------------------------------------|----------|
| 1                                            | COM2                                                                 |   |                                    |          |
| USB Transfer Sizes                           | COM3 (in use)                                                        |   |                                    | Cancel   |
| Select lower settings to corre               | COM4 (in use)<br>COM5 (in use)                                       | ≡ | d rates.                           | Defaults |
| Select higher settings for fas               | COM6 (in use)<br>COM7 (in use)                                       |   |                                    | berdarb  |
| Receive (Bytes):                             | COM9 (in use)<br>COM9 (in use)                                       |   |                                    |          |
| Transmit (Bytes):                            | COM11 (in use)<br>COM12 (in use)                                     |   |                                    |          |
| BM Options<br>Select lower settings to corre | COM13 (in use)<br>COM14 (in use)<br>COM15 (in use)<br>COM16 (in use) |   | Miscellaneous Options              |          |
| Latanan Taran (mand).                        | COM17 (in use)<br>COM18 (in use)<br>COM19 (in use)                   |   | Serial Printer                     |          |
| Latency Timer (msec):                        | COM20 (in use)<br>COM21 (in use)                                     |   | Event On Surprise Removal          |          |
| Timeouts                                     | COM22 (in use)<br>COM23 (in use)                                     |   | Set RTS On Close                   |          |
| Minimum Read Timeout (mse                    | COM24 (in use)<br>COM25 (in use)                                     |   | Enable Selective Suspend           |          |
| Minimum Write Timeout (mse                   | COM27 (in use)                                                       |   | Selective Suspend Idle Timeout (ms | ec): 5   |

**اگر پیغامی مبنی بر اینکه " پورت توسط دستگاه دیگری مورد استفاده قرار گرفته است" ظاهر شود، دکمه YES را انتخاب نمایید**. (این در صورتی می باشد که هیچ بورد و یا ماژول دیگری به این <mark>شماره پورت USB</mark> متصل نشده باشد)

## 4. در پایان

تمامی پنجره ها را بسته و کابل USB ماژول را جهت راه اندازی مجدد از سیستم جدا نمایید. با اتصال مجدد کابل USB هر دو LED با نام RX و TX چند مرتبه خاموش و روشن خواهند شد. ماژول در پنجره Device Manager با همان شماره پورت تنظیمی ظاهر خواهد شد.

نکته: توجه داشته باشید درایور باید با ورژن 2.10 (CDM V.2.10) و یا ورژن هایی پایین تر باشد! درایور بالاتر نباید استفاده شود.